# 1. OLD PC

- 1.1 **Download** and install the TOOL
- **1.2** Update the PIUSI software to the latest version
- 1.3 Run the TOOL and do a BACKUP

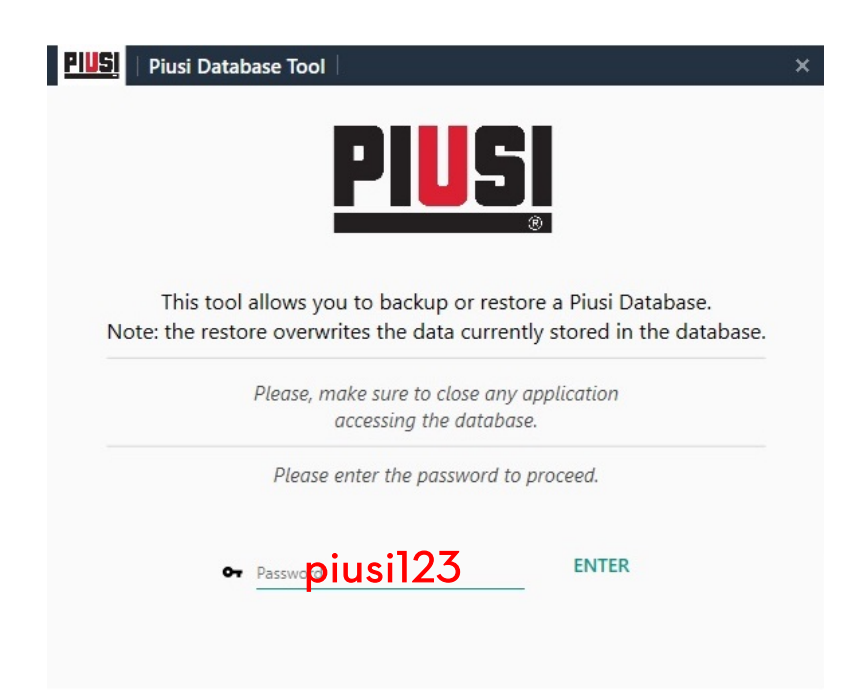

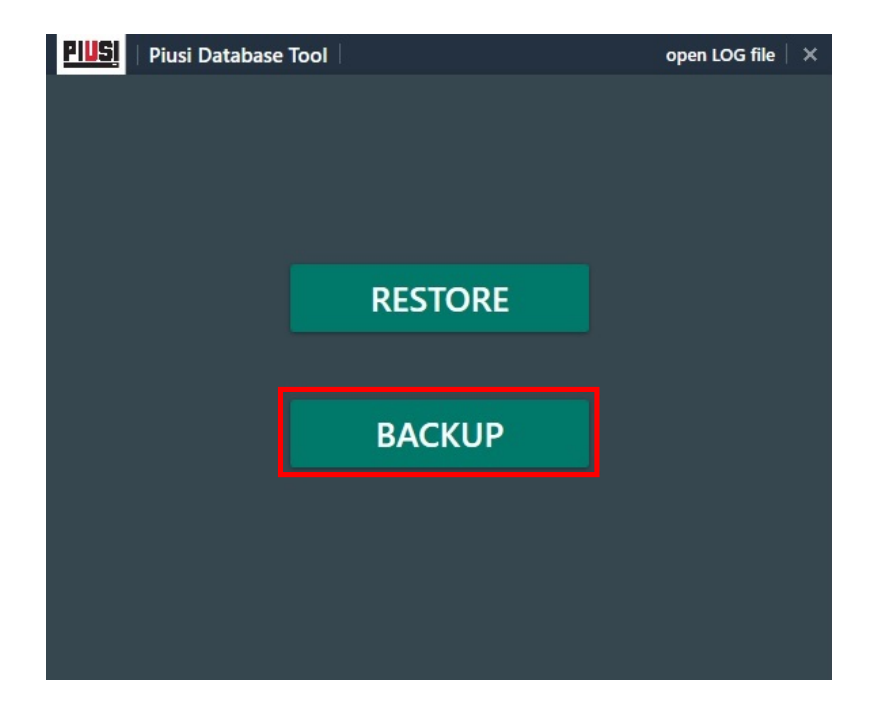

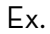

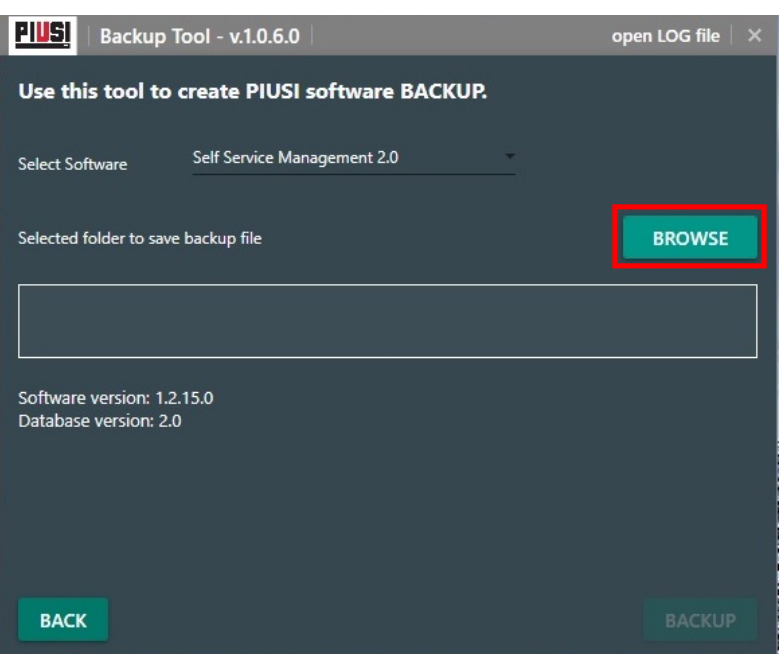

### C:\PIUSI\_XXXX\PIUSI\_XXXX\_DB\BACKUP\

XXXX:

- **SSM1 →** SSM2018
- SSM2 → SSM2.0
- MCO2 → MCO2.0
- GASOLEO1 → Gasoleo 2018
- GASOLEO2 → Gasoleo Profesional

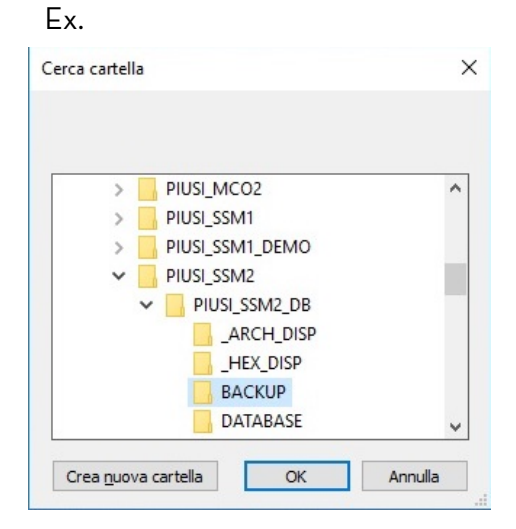

Ex.

Image: Backup Tool - v.1.0.6.0

open LOG file

Vase this tool to create PIUSI software BACKUP.

Select Software

Selected folder to save backup file

C:\PIUSI\_SSM2\PIUSI\_SSM2\_DB\BACKUP\ssm2\_bck\_20180321\_140737.bck

Software version: 1.2.15.0

Database version: 2.0

Ex.

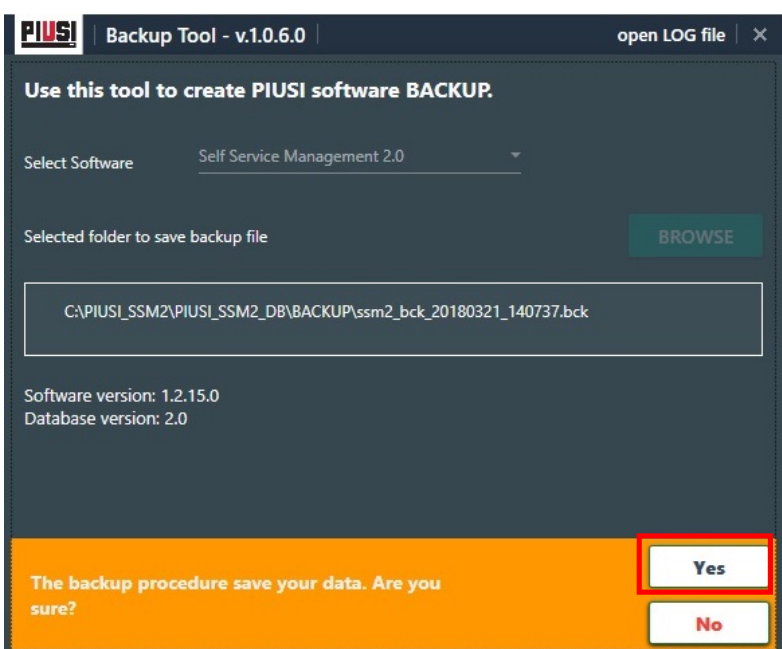

| Ex.                                             |                                            |                              |
|-------------------------------------------------|--------------------------------------------|------------------------------|
| PIUSI   Backup To                               | ool - v.1.0.6.0                            | open LOG file $\mid$ $	imes$ |
| Use this tool to c                              | reate PIUSI software BACKUP.               |                              |
| Select Software                                 | Self Service Management 2.0                |                              |
| Selected folder to save                         | backup file                                | BROWSE                       |
| C:\PIUSI_SSM2\PI                                | USI_SSM2_DB\BACKUP\ssm2_bck_20180321_14073 | 7.bck                        |
| Software version: 1.2.<br>Database version: 2.0 | 15.0                                       |                              |
| BACK Backup                                     | o complete                                 | ВАСКИР                       |

## 2. NEW PC

**2.1** <u>Download</u> and install the TOOL in the NEW PC

**2.2** Install the PIUSI software and update it to the latest version (see 1.2)

**2.3** Copy the BACKUP file ( .bck ) from the OLD PC to the NEW PC in the following folder:

#### C:\PIUSI\_XXXX\PIUSI\_XXXX\_DB\BACKUP\

XXXX:

- SSM1 → SSM2018
- SSM2 → SSM2.0
- MCO2 → MCO2.0
- GASOLEO1 → Gasoleo 2018
- GASOLEO2 → Gasoleo Profesional

**2.4** Run the TOOL and do a RESTORE

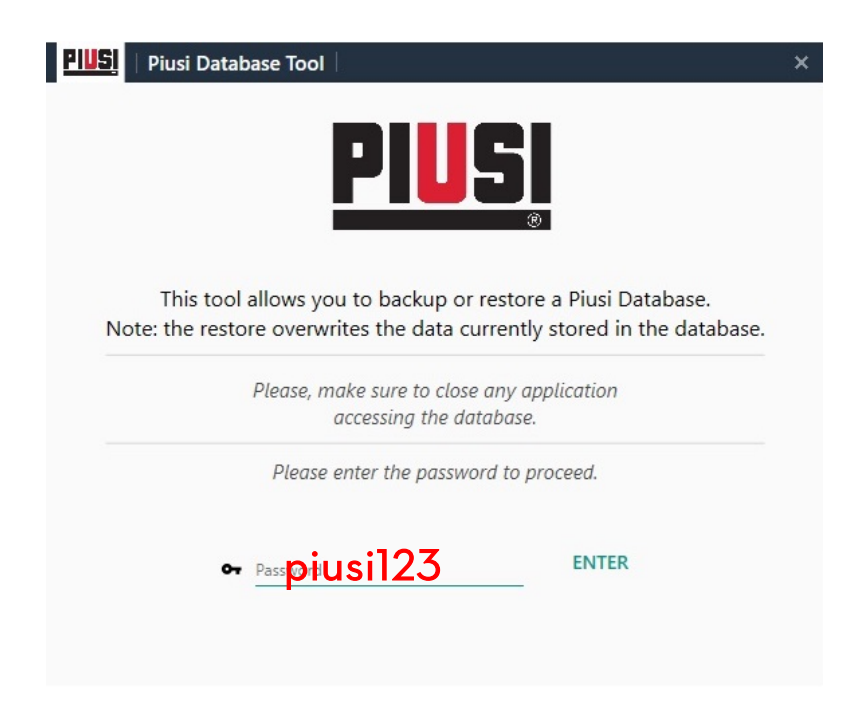

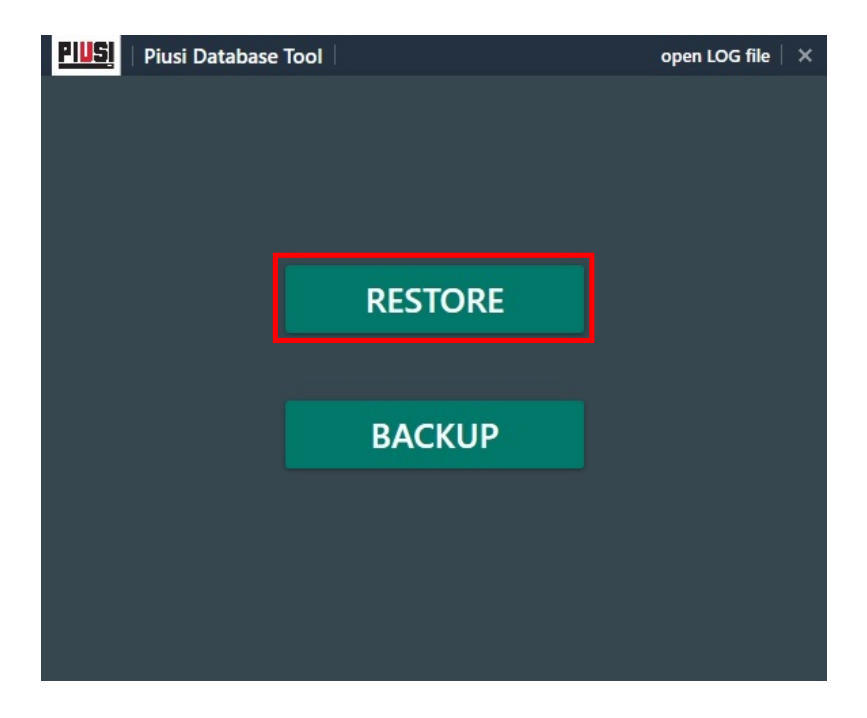

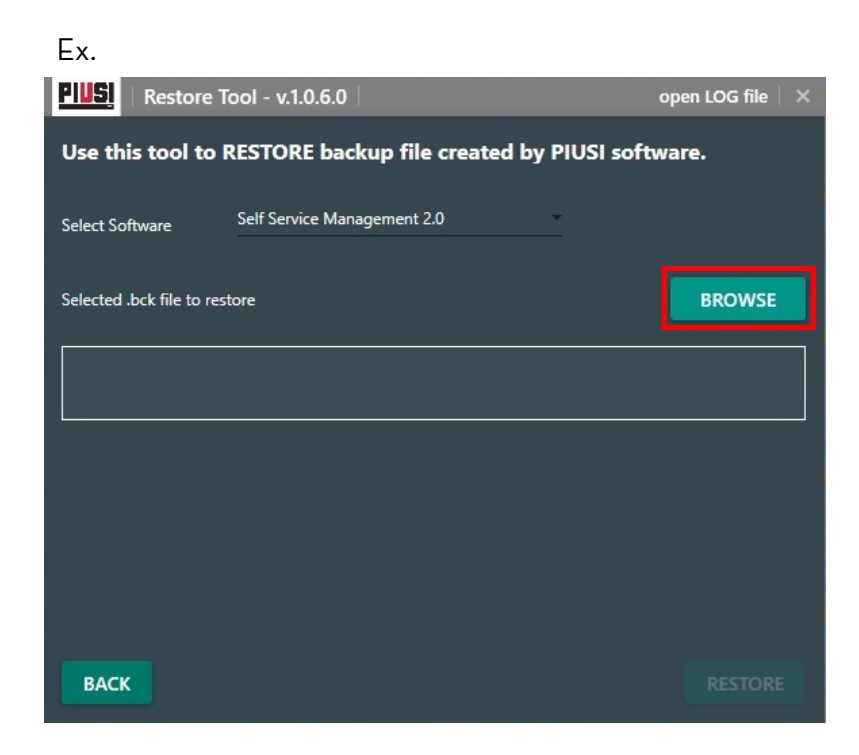

1. Browse and select the BACKUP file (.bck):

C:\PIUSI\_XXXX\PIUSI\_XXXX\_DB\BACKUP\

#### XXXX:

- **SSM1 →** SSM2018
- **SSM2** → SSM2.0
- MCO2 → MCO2.0
- GASOLEO1 → Gasoleo 2018
- GASOLEO2 → Gasoleo Profesional

| BACKUP                | 👻 💍 🛛 Cerca in BA                              | CKUP                                                                                      | p                                                                                                    |
|-----------------------|------------------------------------------------|-------------------------------------------------------------------------------------------|----------------------------------------------------------------------------------------------------|
|                       |                                                |                                                                                           |                                                                                                    |
|                       |                                                | 11 · 🗂                                                                                    | 0                                                                                                    |
| ^                     | Utims modifies                                 | Тіро                                                                                      |                                                                                                    |
| c_20130131_121957.bck | 31/01/2018 12:1                                | 9 File BCK                                                                                |                                                                                                    |
| k_20180321_140737.bck | 21/03/2018 14:0                                | 9. File BCK                                                                               |                                                                                                    |
|                       |                                                |                                                                                           |                                                                                                    |
|                       |                                                |                                                                                           |                                                                                                    |
|                       |                                                |                                                                                           |                                                                                                    |
|                       |                                                |                                                                                           |                                                                                                    |
|                       |                                                |                                                                                           |                                                                                                    |
|                       |                                                |                                                                                           |                                                                                                    |
|                       |                                                |                                                                                           |                                                                                                    |
|                       |                                                |                                                                                           |                                                                                                    |
|                       |                                                |                                                                                           |                                                                                                    |
|                       |                                                |                                                                                           |                                                                                                    |
|                       | c_20130731_121957.bck<br>- 20130731_140737.bck | Ukina modific<br>20180131_121957.bck 31001/2018 124<br>20180321_140377.bck 31001/2018 140 | Constraint of the second second |

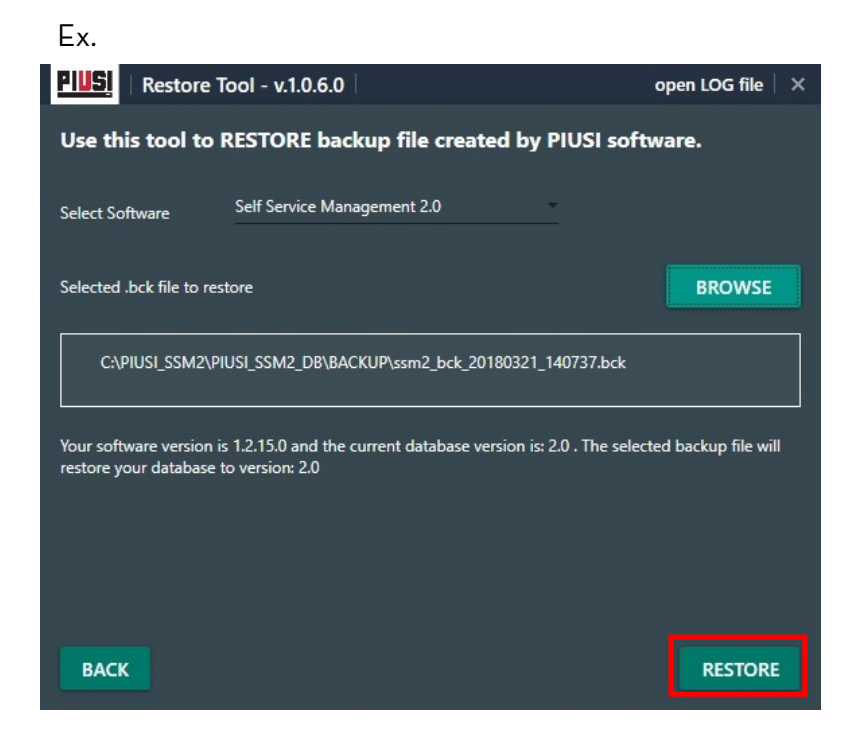

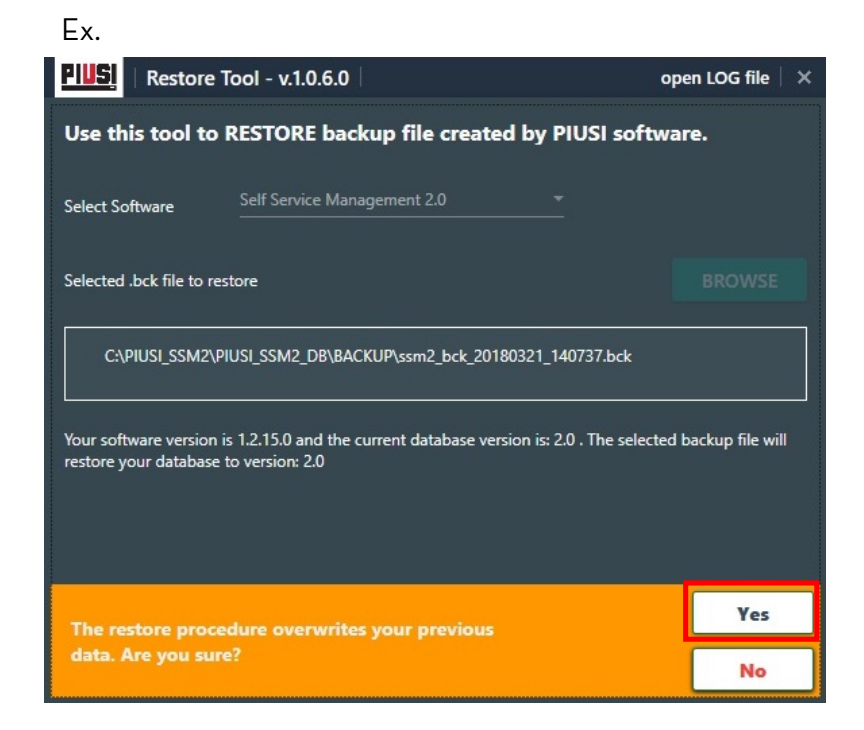